# How to download PRYMENT FILES

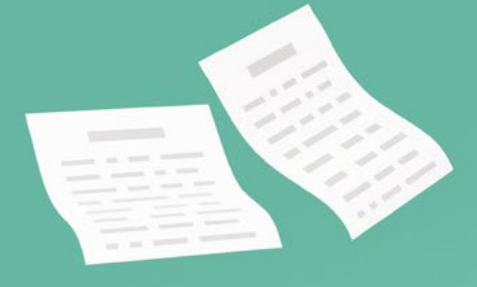

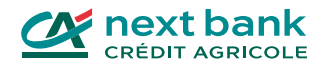

666

## Table of contents

| Connecting to your e-banking  | 3  |
|-------------------------------|----|
|                               |    |
| Understanding payments        | 4  |
| CAMT files                    | 4  |
| PAIN files                    | 5  |
|                               |    |
| Paying suppliers              | 6  |
|                               |    |
| Downloading payments received | 15 |
|                               |    |
| Contacts                      | 20 |

# Before you start, get these 3 items to connect to your e-banking!

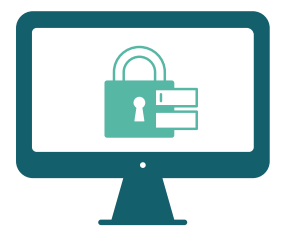

1. Your username

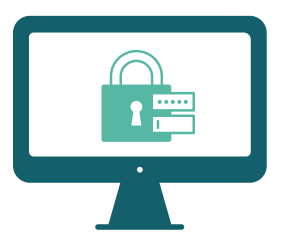

2. Your password

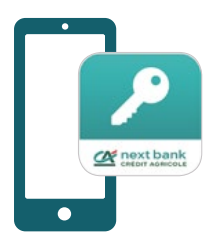

#### 3. The SecureAccess CA next bank application

The app allows you to secure your e-banking connection from all your devices.

Download SecureAccess from your usual store:

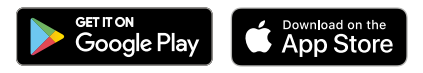

### How does the payment system work?

To manage the payments you receive from your clients or that you make to pay your suppliers, there are 2 types of files: CAMT and PAIN. In this guide, you will find more information and all the steps to download or import payment files from your e-banking.

#### The CAMT file

The Cash management formats (CAMT.053, CAMT.054) concern the exchange of data between the client and their bank. This payment file is used in particular to manage your clients' collections.

| CAMT.052 | Daily account movements.                                                                                                    |
|----------|----------------------------------------------------------------------------------------------------|
| CAMT.053 | Electronic account statement. You can download it from your e-banking<br>and import it into your accounting software. This will allow you to compare<br>your statement and your accounting entries more easily.                                                                                                   |
| CAMT.054 | These are the transactions. When your clients pay invoices that you have sent them, you download the camt.054 file from your e-banking and add it to your accounting software. The reference number specific to each transaction present in the file allows you to ensure precise monitoring of your collections. |

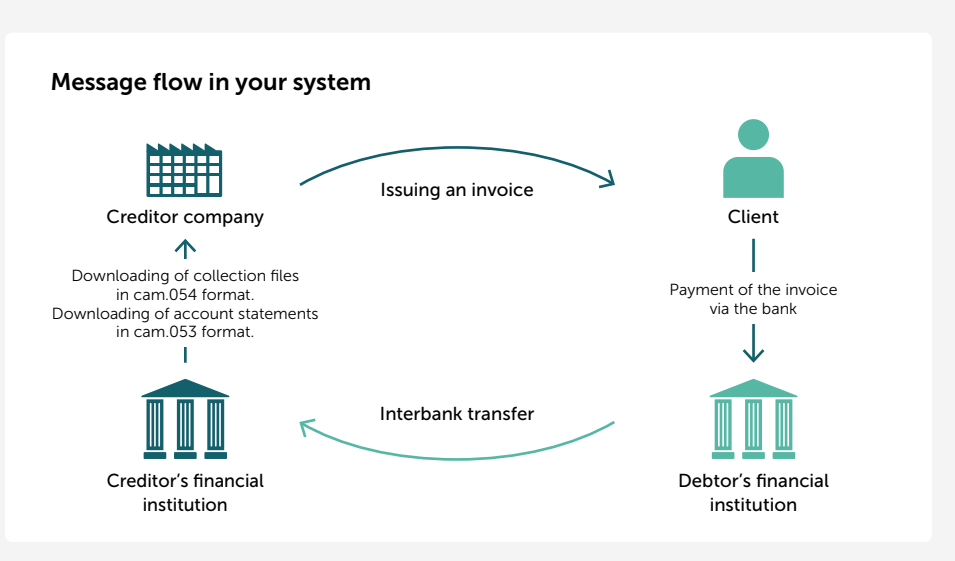

#### The PAIN file

The PAIN file is used when you transmit payment files to your bank through accounting software. This is a payment format based on the XML (Extensible Markup Language) format.

PAIN.001Format of the message sent when you place your payment orders.PAIN.002Format of the message that the bank sends you to confirm that it has received<br/>your order and to give you the status of the order and transactions<br/>(for example in the event of rejection).

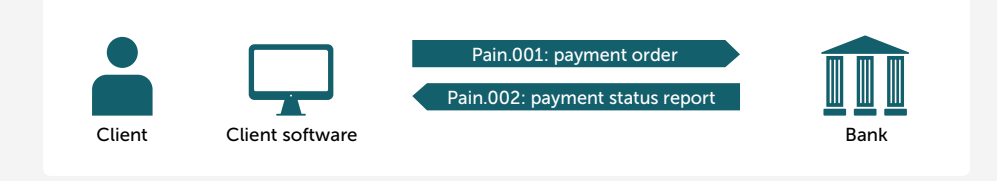

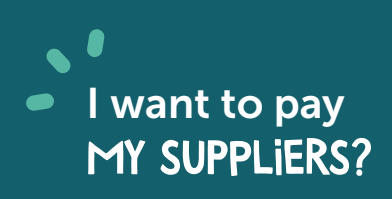

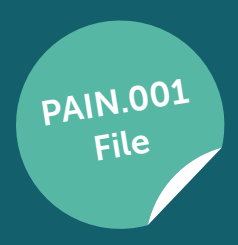

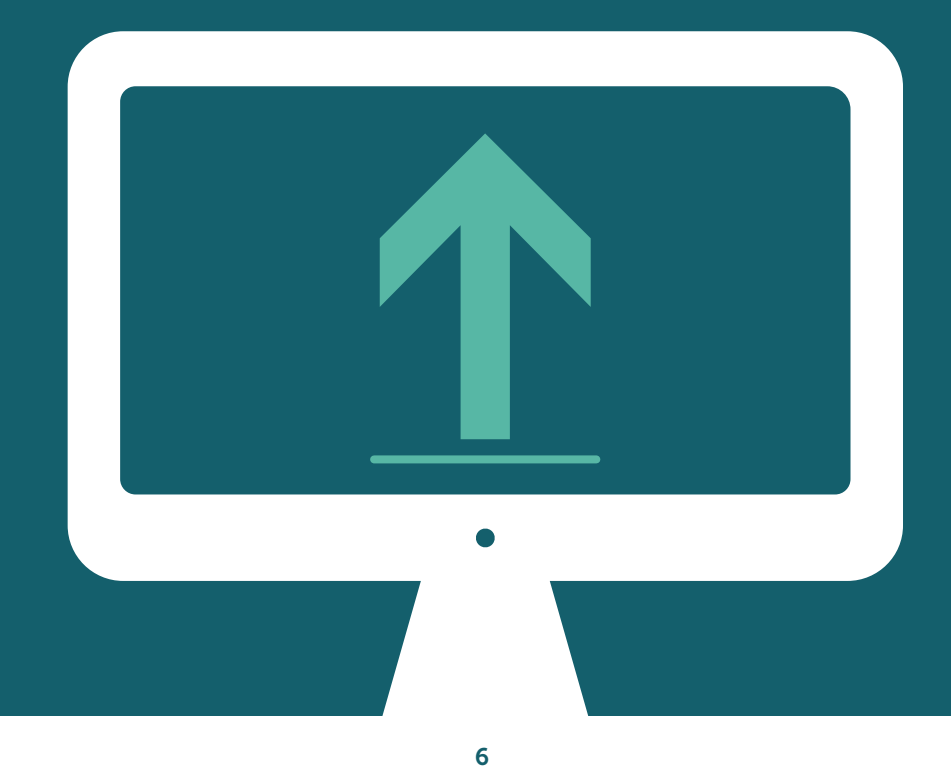

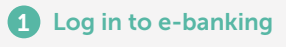

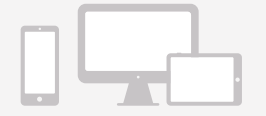

#### Log in to Crédit Agricole next bank e-banking.

#### 2 Click on "Upload file"

From the main home screen, click on the "Upload file" button.

| Account     Contract     Contract            |   |
|----------------------------------------------------------------------------------------------------|---|
| Hertype and tase Alerts                                                                                                    |   |
| Alerts                                                                                                    |   |
|                                                                                                    | > |
|                                                                                                    |   |
| Documents Accounts Uploaded files                                                                                                    |   |
| Prenete Discussion Company Construction Company Company Compan |   |
| C/R bill generator                                                                                                    |   |
|                                                                                                    |   |
|                                                                                                    |   |
|                                                                                                    |   |

#### **3** Choose the format of the file to import

Click on "File type" and select the format of the file you want to import (pain.001).

| pload III | e                              |  |
|-----------|--------------------------------|--|
|           | Please select a file to upload |  |
|           | File type*                     |  |
|           | DTA Fix length                 |  |
|           | pain.001                       |  |

#### **4** Import the file

Import the pain.001 file or drag it into the space provided for this purpose. You can add a description if you wish (optional).

|            | to y opone me                                                                                                |      |
|------------|----------------------------------------------------------------------------------------------------|------|
| Jpload fil | e                                                                                                    |      |
|            | Please select a file to upload                                                                               |      |
|            | pain.001                                                                                                    | •    |
|            | Debit advice*                                                                                                | •    |
|            | Description                                                                                                  |      |
|            | Upload file*                                                                                                 |      |
|            | Files should have the format DTA, LSV+, PAIN.001 or PAIN.008 and should not exceed 20MB. Only one file is al | lowe |
|            | Drag and drap a file here or browne                                                                          |      |

Once the pain.001 file has been added, click on the purple "Upload" button.

Home > File transfers > Upload file

#### Upload file

| - File type*                                                       |                                               |
|--------------------------------------------------------------------|-----------------------------------------------|
| pain.001                                                           | 8                                             |
| - Debit advice*                                                    |                                               |
| No confirmation document                                           |                                               |
| Description                                                        |                                               |
| Upload file*                                                       |                                               |
| Files should have the format DTA, LSV+, PAIN.001 or PAIN.008 and s | hould not exceed 20MB. Only one file is allow |
| C 20240829_620d2eaed79f00.xml<br>2.45 KB                           | ×                                             |
| * Required field                                                   |                                               |
|                                                                    | Cane                                          |
|                                                                    |                                               |

Once imported, your pain.001 file appears as "Pending".

|                | Home > 1<br>File tr<br>Uplead | The transfers<br>cansfers<br>led files Tile downloads I | File approval. |          |                          |             |                                   |            |
|----------------|-------------------------------|---------------------------------------------------------|----------------|----------|--------------------------|-------------|-----------------------------------|------------|
| Pyon Processed | Failed                        | All Triber                                              | Filetype       | Accounts | Nomber<br>of<br>payments | C<br>Amount | Retresh <u>±</u> Expert           | New splace |
| - °            | 9 Aug 2<br>2024 2             | 0240829_620d2eaed79f00.xml                              | pain.001       |          | 1<br>Dem                 | CHF 7.50    | Pending           *         1 - 1 | Pending    |

Click on "All" and then refresh your page. If your file is successfully uploaded, it will change from "Pending" to "Correct".

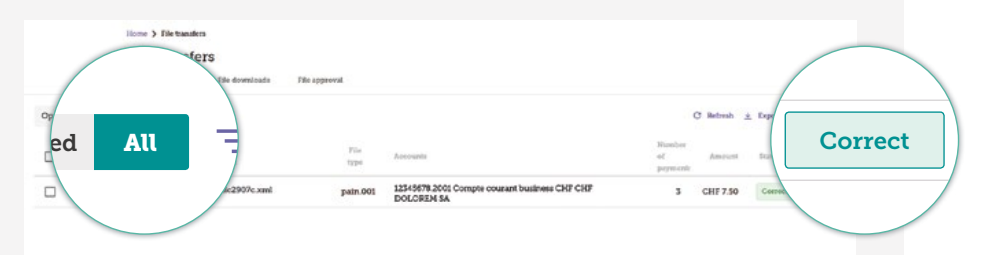

#### Good to know

If after uploading, you receive the message **"Error**" instead of **"Correct**", you can click on the file to get more information. A message is displayed at the top of the screen and tells you the reason for the error.

#### How to resolve the error?

- Manually correct the erroneous payment.
- Delete the erroneous payment(s), the other payments will be automatically approved. Make the correction in your accounting software and re-upload your pain.001 file with the erroneous payment(s) only.

| 5 Your payment is vali                                                                                                    | dated                                                                                                    |
|----------------------------------------------------------------------------------------------------|----------------------------------------------------------------------------------------------------|
|                                                                                                    | After uploading the pain.001 file, click on <b>"Payments"</b> .                                                                        |
| ☆ Home                                                                                                    |                                                                                                    |
| C Accounts                                                                                                    |                                                                                                    |
| E Positions                                                                                                    |                                                                                                    |
| Mortgages and loans                                                                                                    | cuments                                                                                                    |
| Documents                                                                                                    | rments                                                                                                    |
| Payments                                                                                                    |                                                                                                    |
| R bill generator                                                                                                    | bill generate                                                                                                    |
| Your payment is now <b>"Appr</b><br>indicated on the invoice. Or                                                                                                    | <b>oved</b> " and will be automatically executed on the due date acc executed, your payment will be displayed as " <b>Processed</b> ". |
| Home 3 Payments Payments Tossactions Housing Tem                                                                                                    | Pyrnost anistaut                                                                                                    |
| Pending Executed All The Points                                                                                                    | C Referent 🛓 Export                                                                                                    |
| Execution + Beneficiary<br>date + name                                                                                                    | Debit account Payment reason Amount Suma                                                                                               |
| 39 Aug 2024 Jean Dolorem 125456 DOLO                                                                                                    | 78 2001 Compte courant business CNI7 CNI7 Test 29 08 CHI7 200 Approve                                                                  |
| Discontrastic State State Stat | 78 2001 Compte courant business CHI? CHP Test 2 29.08 CHF 2 50 Approve                                                                 |
| 39 Aug 2024 Jean Dolcrem DOLC                                                                                                    | Na 2000 Compte coutert beathess CHF CHF Test 3 29.08 CHF 3.00 Appendent<br>EM 54<br>bema per pape 20 + 1 - 3 et 3 Opproved             |
|                                                                                                    |                                                                                                    |

| =   |                     | For security reasons, if your payments include a new beneficiary (beneficiary for whom you have never made |
|-----|---------------------|----------------------------------------------------------------------------------------------------|
| ଜ   | Home                | a payment) or if the amount of an invoice is greater than CHF 50,000, these additional steps are added.    |
| ٥   | Accounts            | After uploading the pain.001 file, click on "Payments"                                                     |
| Ħ   | Positions           | then "Approvals".                                                                                          |
| 3   | Mortgages and loans |                                                                                                    |
| 100 | IBAN                |                                                                                                    |
| D   | Documents D         | ocuments                                                                                                   |
| •   | Payments            |                                                                                                    |
|     | QR bill generator   | ayments                                                                                                    |
|     |                     | P hill gonorate                                                                                            |

#### Solution 1 – You want to pay all the invoices

If you want to pay all the invoice that appear on the pain.001 file that you uploaded. Click on box (1) to select all the invoices, all the boxes will turn purple. Then, click on "Sign" (2).

| P                | ayments<br>Transactions Recurring | Templatee                                                   |                       | Payment and        | elant               |
|------------------|-----------------------------------|-------------------------------------------------------------|-----------------------|--------------------|---------------------|
| Pending Approval | Executed All 🔤                    | toer .                                                      |                       |                    | C' Refresh ± Export |
| CHE 3 50         |                                   |                                                             |                       |                    |                     |
|                  | Beneficiary                       |                                                             |                       | 3 orders selected  | 2<br>Sign           |
|                  | name                              | Debit account                                               | Payment reason        | Amount             | \$1.4               |
| /                | Jean Dolorem                      | 12345678.2001 Compte courant business CHF<br>CHF DOLOREM SA | Nouveau fournisseur   | CHF 1.50           | To he sig           |
| arking 2024      | Jean Dolorem                      | 12349678.2001 Compte courant business CHF<br>CHF DOLOREM SA | Nouveau fournisseur 2 | CHF 1.20           | To be signed        |
| 30 Aug 2024      | Jean Dolorem                      | 12349678.2001 Compte courant business CHF<br>CHF DOLOREM SA | Nouveau fournisseur 3 | CHF 0.80           | To be signed        |
|                  |                                   |                                                             | b                     | emi per page: 20 + | 1-3 of 3 < >        |
|                  |                                   |                                                             |                       |                    |                     |
|                  |                                   |                                                             |                       |                    |                     |

#### Solution 2 – You want to pay a single invoice

If you want to pay a single invoice from the list of invoices that appear in the pain.001 file that you uploaded. Click on box 1 to the left of the desired invoice, it will turn purple. Then, click on "Sign" 2.

| I                | ayments<br>Transactions Recurring | g Templates                                                 |                       | Payword assist   | ant                |
|------------------|-----------------------------------|-------------------------------------------------------------|-----------------------|------------------|--------------------|
| Pending Approval | Executed All =*p                  | Bur                                                         |                       |                  | C Retresh ± Export |
| CHF 3.50         |                                   |                                                             |                       |                  | $\frown$           |
|                  |                                   |                                                             |                       |                  | 2                  |
|                  |                                   |                                                             |                       | 1 order selected | 0 Sign             |
|                  | Bathe                             | Debit account                                               | Payment reason        | Amount           | 204 V 01911        |
|                  | Jean Dolorem                      | 12349678.2001 Compte courant business CHF<br>CHF DOLOREM SA | Nouveau fournisseur   | CHF 1.50         | To be say          |
| 2024             | Jean Dolorem                      | 12345678.2001 Compte courant business CHF<br>CHF DOLOREM SA | Nouveau fournisseur 2 | CHF 120          | To be signed       |
| 30 Aug 2024      | Jean Dolorem                      | 12349678.2001 Compte courant business CHF<br>CHF DOLOREM SA | Nouveau fournisseur 3 | CHF 0.80         | To be signed       |
|                  |                                   |                                                             |                       |                  |                    |

You must scan the mosaic with your SecureAccess CA next bank application.

| oup of payments                    |                    |                                |             |                            |                |
|------------------------------------|--------------------|--------------------------------|-------------|----------------------------|----------------|
| unt                                |                    |                                | Amount      |                            |                |
|                                    |                    |                                | CHF 3.50    |                            |                |
| <ul> <li>Submit payment</li> </ul> |                    |                                |             |                            | 3 transactions |
| CH12 3456 7890 1234 1516 1         | CHF 1.50           | Nouveau fournisseur            | 30 Aug 2024 | CH12 3456 7890 1234 1516 1 | Jean Dolorem   |
| CH12 3456 7890 1254 1516 1         | CHF 1.20           | Nouveau fournisseur 2          | 30 Aug 2024 | CH12 3456 7890 1234 1516 1 | Jean Dolorem   |
| CH12 3456 7890 1234 1516 1         | CHF 0.80           | Nouveau fournisseur 3          | 30 Aug 2024 | CH12 3456 7890 1234 1516 1 | Jean Dolorem   |
| der to finalise your payment :     | your mobile device | and enter the response code be |             |                            |                |
| e scan the coloured mosaic using y |                    |                                |             |                            |                |

#### Your payment is validated

Your payment is now **"Approved"** and will be automatically executed on the due date indicated on the invoice. Once executed, your payment will be displayed as **"Processed"**.

|         | 1                | Payments<br>Transactions |               | Recurring   | Tranşlates                                                  |                | Payment anist | Paymont entitlant  |  |
|---------|------------------|--------------------------|---------------|-------------|-------------------------------------------------------------|----------------|---------------|--------------------|--|
| Pending | Executed         | All                      | <b>∀</b> rite |             |                                                             |                |               | C Refresh 🛓 Export |  |
| CHF 1   | 5.00<br>In total |                          |               |             |                                                             |                |               | × ·                |  |
|         | Execution        |                          | Benefi        | clary<br>se | Debit account                                               | Payment reason | Amount        | su                 |  |
|         | 505 guA 02       | 4                        | Jean Do       | icrem       | 12545678 2001 Comple courant business CHP CHP<br>DOLORIM SA | Test 29.08     | CHF 2.00      | Approved           |  |
|         | 30 Aug 202       | •                        | Jean Do       | iceem.      | 12545678 2001 Compte courant business CHF CHF<br>DOLORIM SA | Test 2 29.08   | CHF 2.50      | 40                 |  |
|         | 30 Aug 2024      | 4                        | Jean Do       | lorem       | 12545678 2001 Compte cousant basiness CHF CHF<br>DOLOREM SA | Test 3 29.08   | CHF 3:00      | Appenn             |  |
|         |                  |                          |               |             |                                                             | Berna pe       | и ради: 20 🔹  | 1-3at3             |  |

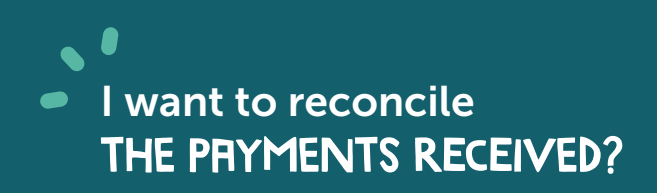

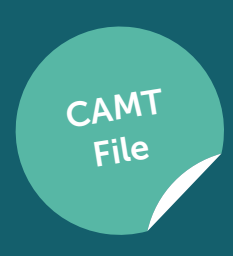

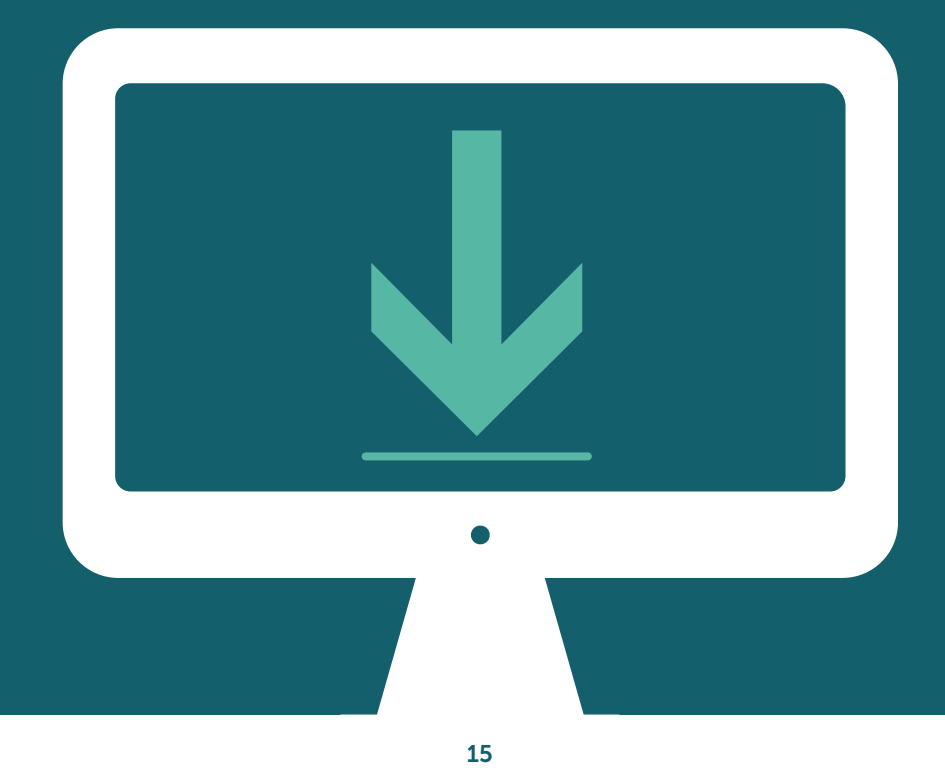

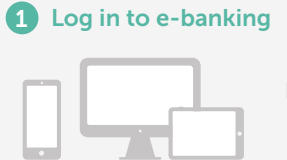

Log in to Crédit Agricole next bank e-banking.

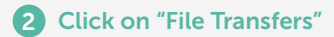

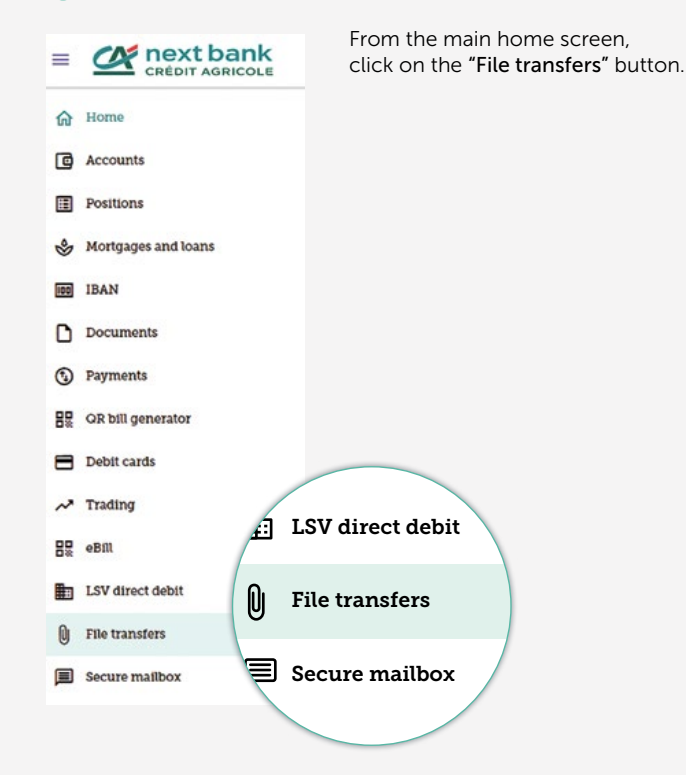

#### **3** Click on "File Downloads"

#### Click on "File downloads".

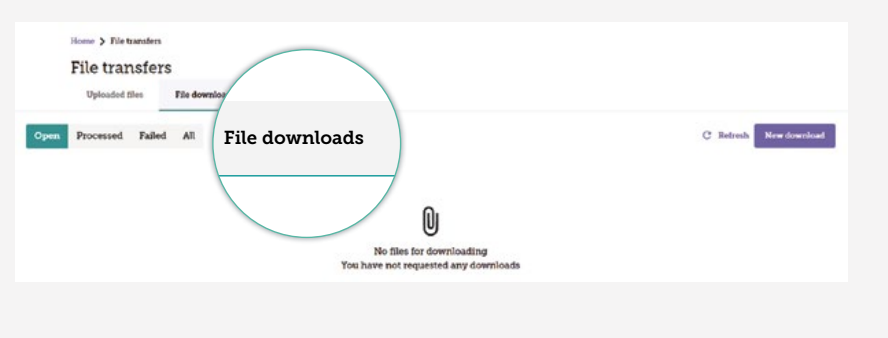

#### 4 Click on "New download"

Click on the purple "New download" button.

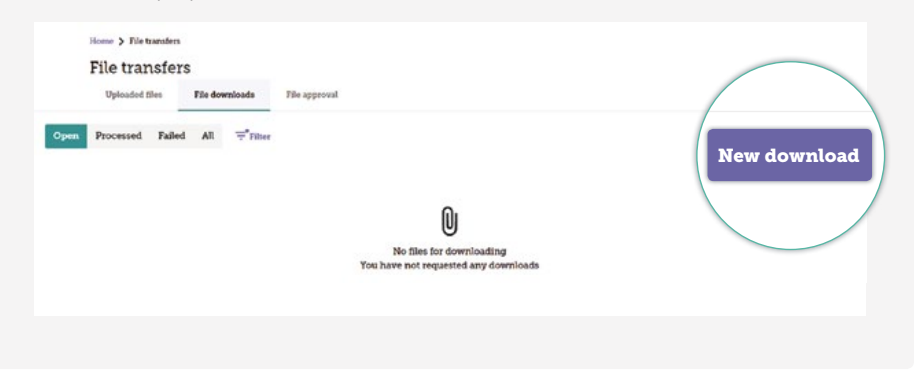

#### **5** Uploading a request

Complete the information below "File download details".

| File Type   | Choose the file type to download<br>(camt.052, camt.053, camt.054).      |
|-------------|--------------------------------------------------------------------------|
| Account     | Select the account(s) concerned.                                         |
| Period      | Select the period.                                                       |
| Date range  | This field is automatically completed according to the choice of period. |
| Description | Add a description (optional).                                            |

Click on the purple button "Request download" at the bottom of the page.

#### **Request download**

Home > File transfers > Request download

Request download

| File type*                              |   |
|-----------------------------------------|---|
| Account statement - camt.052 v08 Format | • |
| Account*                                |   |
| All                                     | * |
| Period*                                 |   |
| All data since last download today      | * |
| Date range                              | Ē |
| Description (optional)                  |   |
| Description                             |   |

#### 6 Access your downloads

Your download appears automatically.

|      | File transfer    | S           |                                            |                                                                                |                                              |          |             |
|------|------------------|-------------|--------------------------------------------|--------------------------------------------------------------------------------|----------------------------------------------|----------|-------------|
| Open | Processed Failed | All ÷Filter | an approve                                 |                                                                                | C Refresh                                    | ± Export | New downlos |
|      | Requested        | Description | File type                                  | Accounts/portfolios                                                            | From<br>To                                   | Status   |             |
|      | 29 Aug<br>2024   |             | Account statement -<br>camt.052 v08 Format | 12345678.2001 Compte courant business<br>CHF CHF DOLOREM SA<br>9 more accounts | 29 Aug 2024<br>00:00<br>29 Aug 2024<br>15:11 | Pendir   | a i         |

You can find all the downloads you have made at any time. To achieve this, click on **"All"**, and all the downloads made will be displayed.

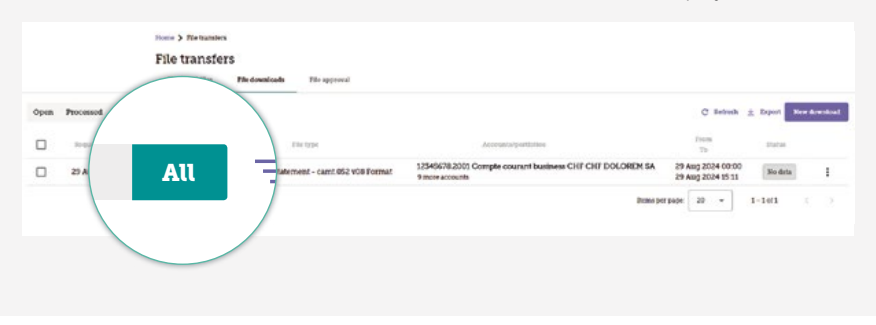

# Contacting us? NoTHiNG COULD BE SiMPLER!

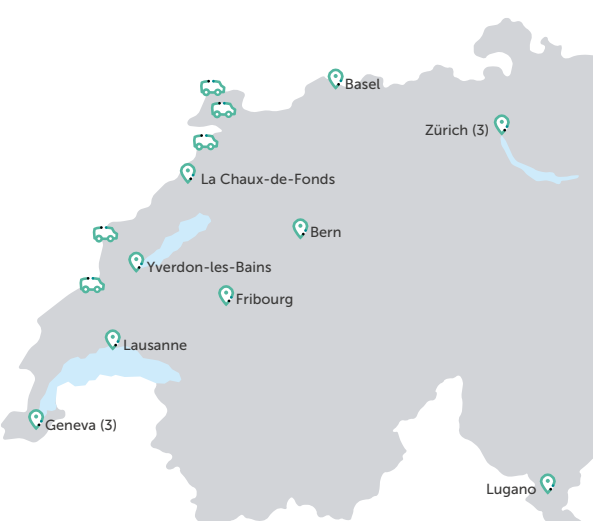

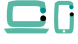

#### Online

Do you need any information? Visit our website <u>www.ca-nextbank.ch</u>, or the FAQ section.

To manage your accounts and make payments, log into your e-banking platform from your computer or on the CA next bank e-banking app (available on Android or iOS).

Do you wish to contact us? Visit <u>www.ca-nextbank.ch/contact</u> and fill in the contact form.

Would you like to write to your dedicated advisor? Send an email from your e-banking secure mailbox, from your computer or from the CA next bank e-banking app. (Menu > Secure messaging)

## 0

In branch

We would be delighted to welcome you to one of our following branches: **Basel branch** St. Alban-Anlage 70 4052 Basel

Bern branch Aarbergergasse 5 3011 Bern

**Fribourg branch** Boulevard de Pérolles 7 1700 Fribourg

**Geneva Pont-Rouge branch** Esplanade de Pont-Rouge 3 1212 Grand-Lancy

Geneva Rive branch Rue du Rhône 67 1207 Geneva

This document is an advertising medium for purely informative purposes and cannot in any way be considered as an offer of services or as a recommendation to purchase and/ or sell financial instruments. The information contained herein does not take into account the individual, financial and/or tax needs of the client. This information is also subject to

modification without notice by the issuer of the instrument concerned and is not binding on the bank. The client must keep in mind that any investment always carries a possible risk of loss. The bank reserves the right to modify at any time and without notice the fees and rates applicable to its banking products and transactions on financial instruments.

**Geneva Cornavin branch** Rue de Chantepoulet 25 1201 Geneva **Lausanne branch** Rue du Petit-Chêne 14 1003 Lausanne

La Chaux-de-Fonds branch Avenue Léopold-Robert 58 2300 La Chaux-de-Fonds

**Lugano branch** Via Ferruccio Pelli 3 6900 Lugano

**Yverdon-les-Bains branch** Rue de la Plaine 14 1400 Yverdon-les-Bains

Stettbach branch Zürichstrasse 98 8600 Dübendorf

Zürich Limmatquai branch Limmatquai 80 8001 Zürich

**Zürich Uraniastrasse branch** Uraniastrasse 28 8001 Zürich

October 2024

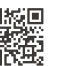

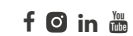

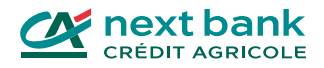